| Riferimento scheda<br>SCHEDA G003                                                 | P ro gr am m a <b>DISCAV</b> | Versione<br>9.50 |
|-----------------------------------------------------------------------------------|------------------------------|------------------|
| Data <b>26/08/2003</b>                                                            |                              |                  |
| PROGETTAZIONE DI UNA GRADONATURA SU UN<br>CRINALE PER LA COLTIVAZIONE DI UNA CAVA |                              |                  |

Ci sono sostanzialmente due metodi per progettare una gradonatura lungo il criname di una montagna:

- per sezioni;
- per planimetria.

I due sistemi si possono anche integrare tra loro, questo comporta però una buona conoscenza del programma DISCAV.

Vediamo in questa scheda la modalità operativa per progettare in planimetria considerando che tuttavia una analisi preliminare è sempre fatta anche su delle sezioni.

Nella parte **A** inseriremo una serie di banche di coltivazione che si sviluppano planimetricamente con segmenti retti.

Nella parte **B** vedremo una variazione con l'adattamento delle banche all'andamento del terreno iniziale.

Nella parte **C** vedremo come manipolare il piano di progetto velocemente per aumentare o diminuire i volumi di scavo e riporto.

## Parte A

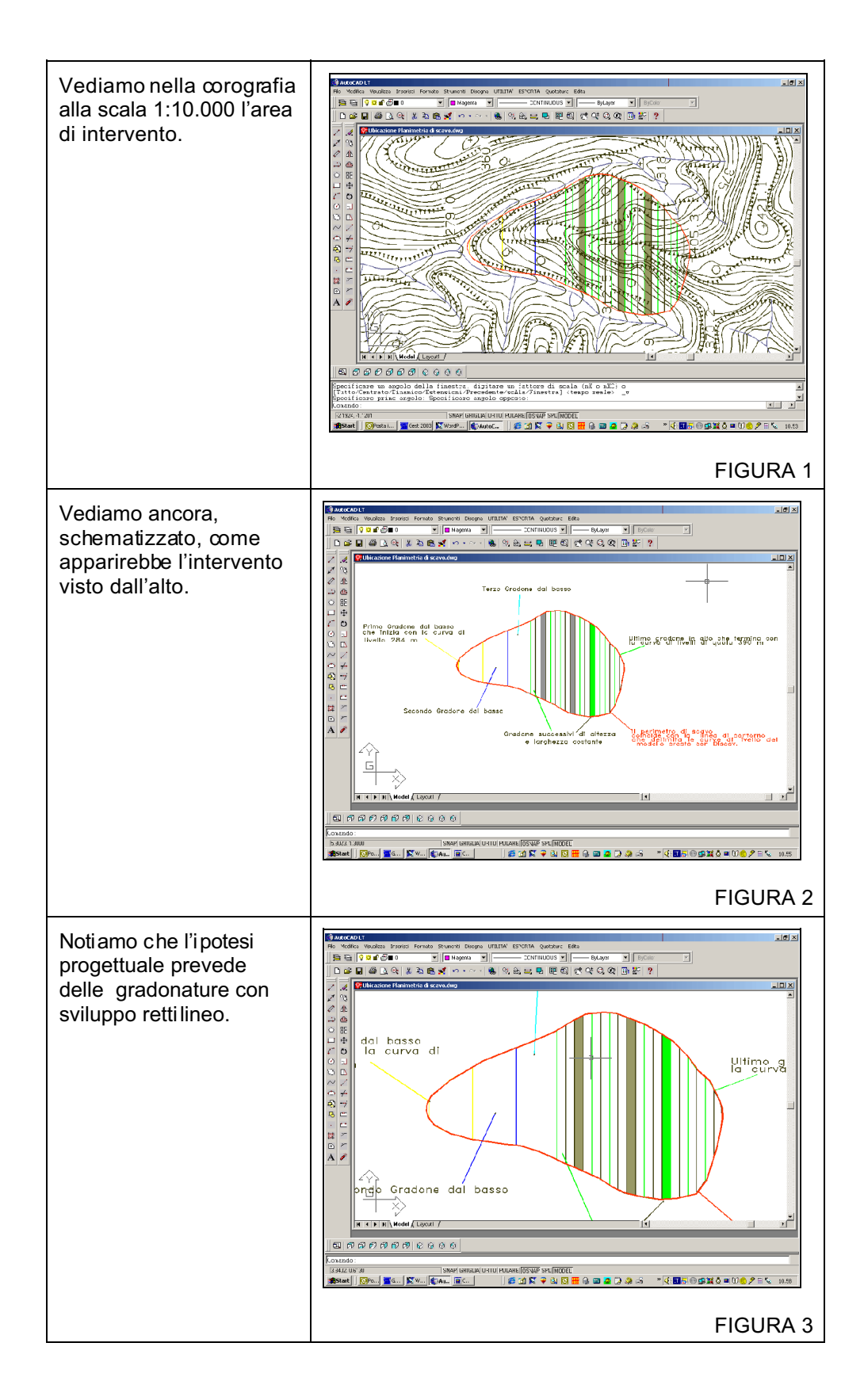

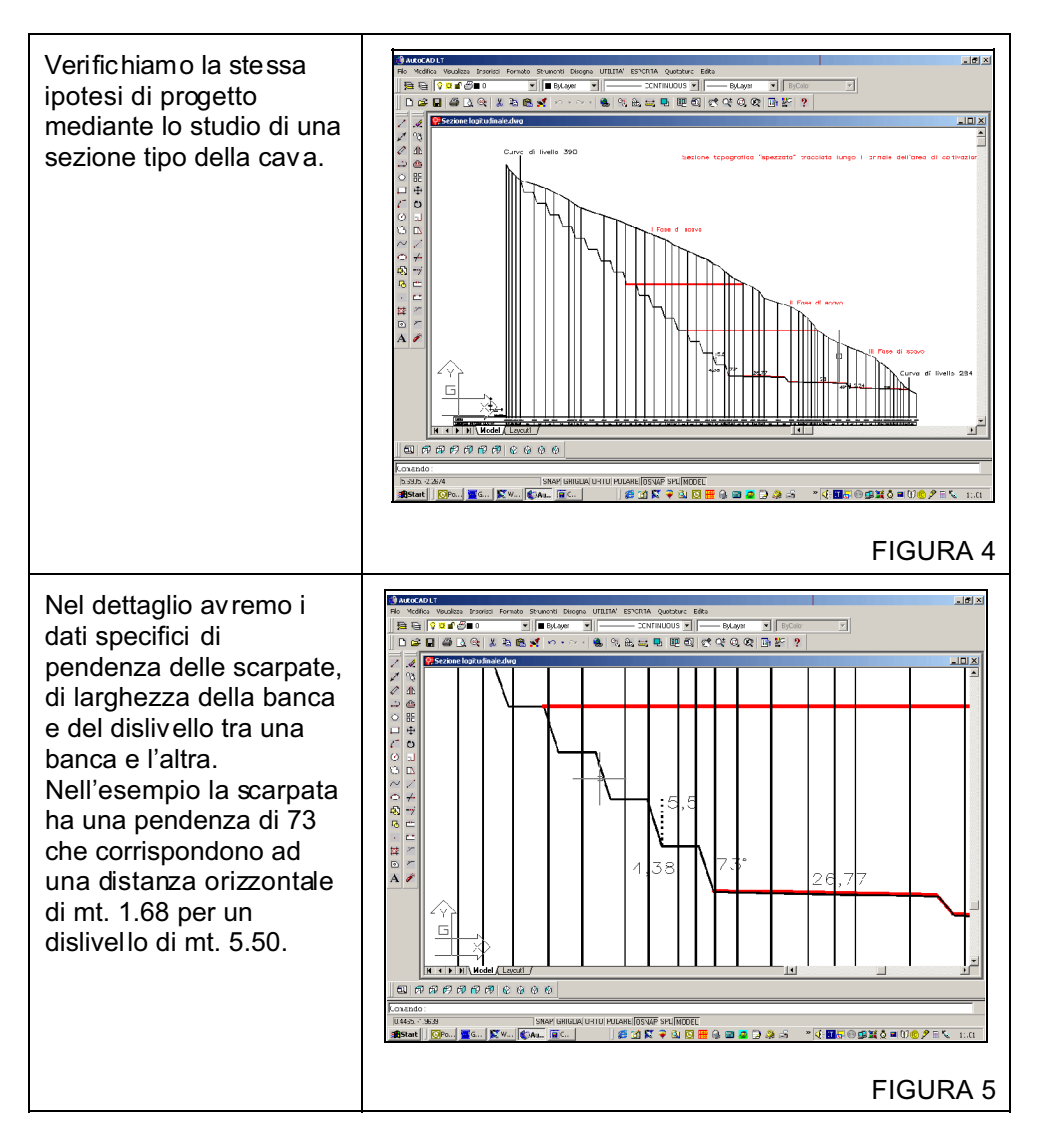

Passiamo al disegno del progetto considerando di tracciare la sagoma della sezione di figura 4 e 5 in planimetria, a quota 0, mediante gli strumenti CAD.

Entriamo nel programma **DISCAV** ed elaboriamo le curve di livello. Meglio mettere l'opzioni di colorare in rosso una curva ogni 5 mettendo la spunta su **Evidenzia una curva ogni 5**.

Seguiamo i passi nella tabella che segue.

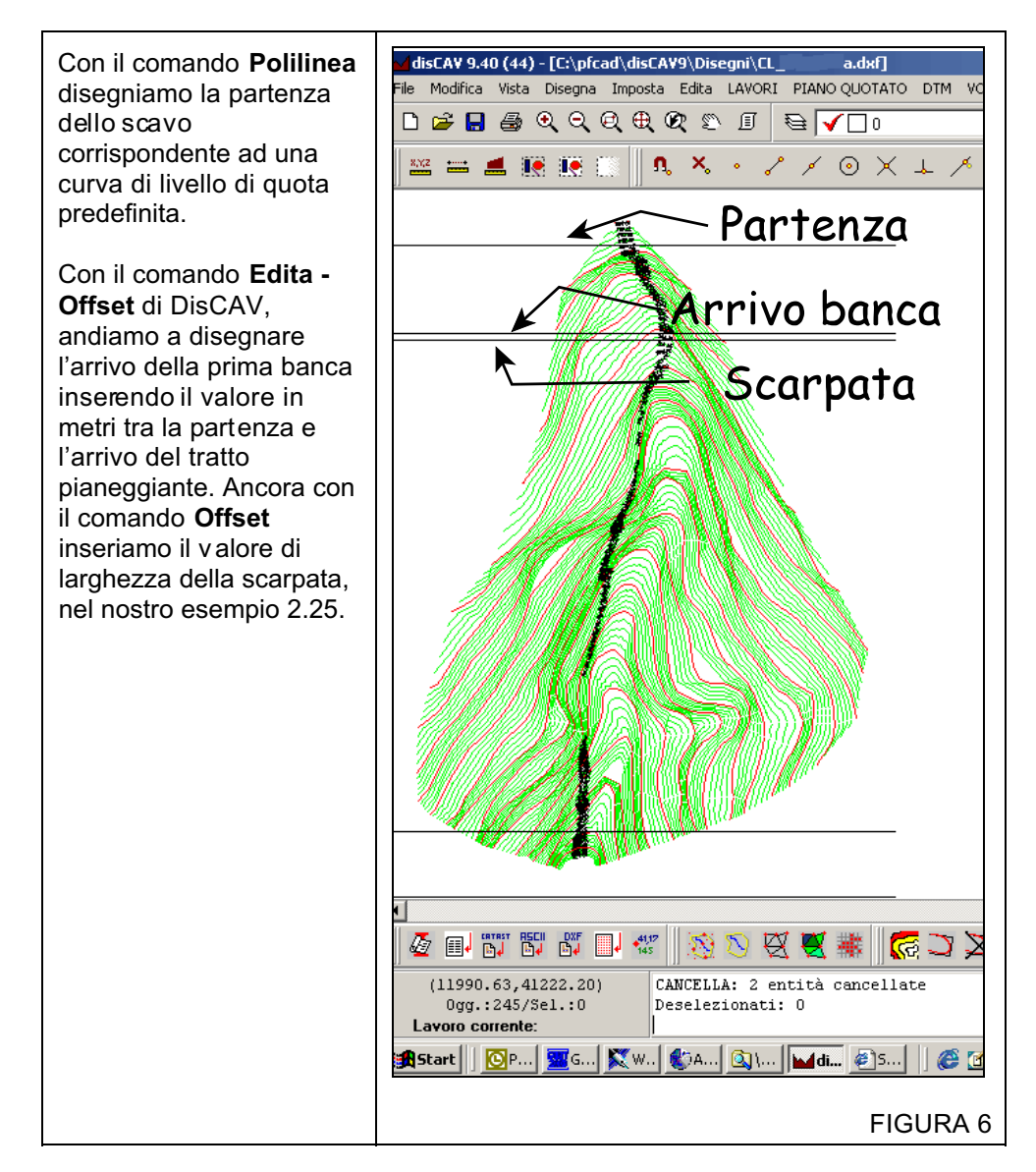

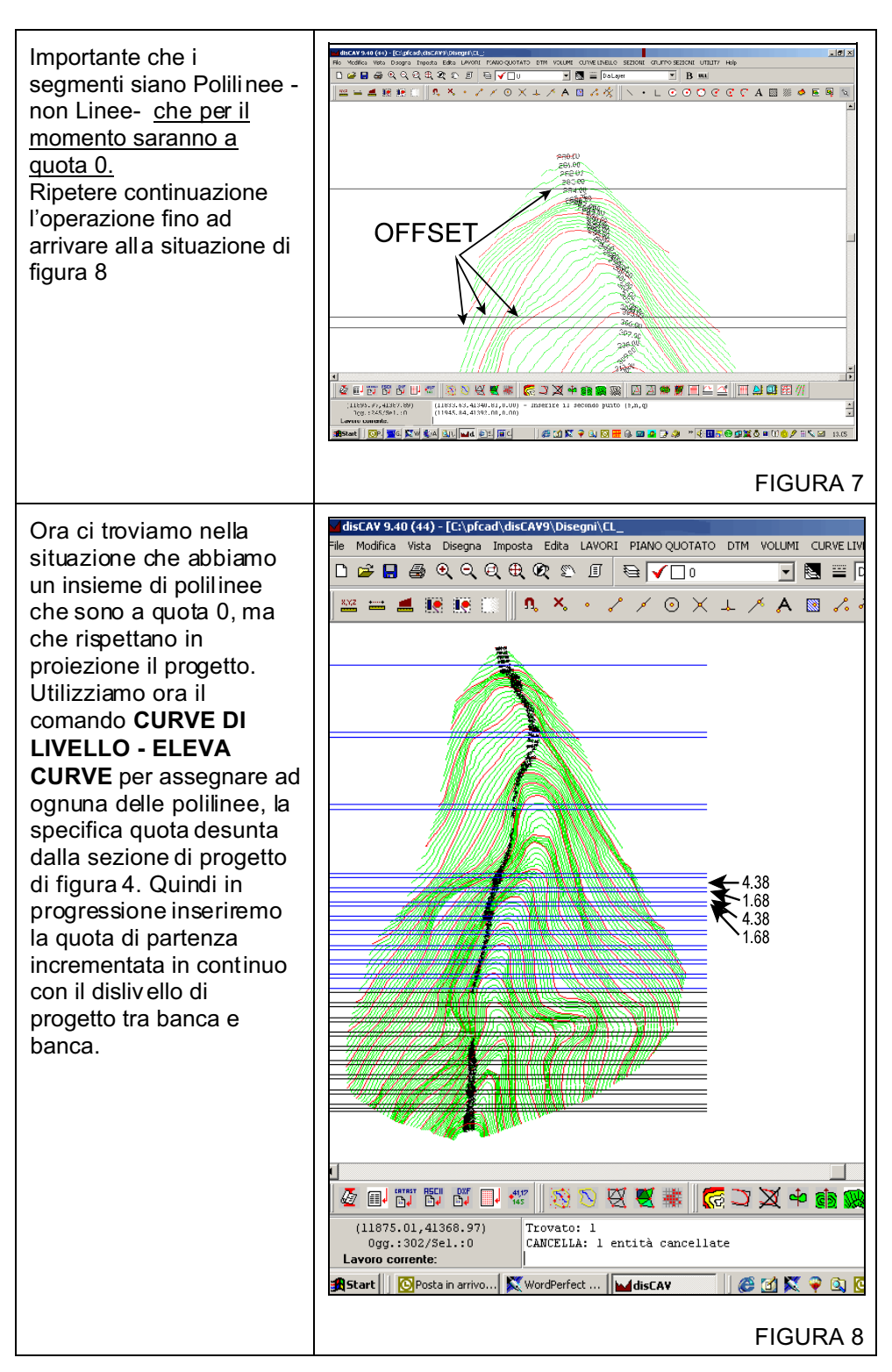

| Arriviamo pertanto ad<br>ottenere una serie di<br>polilinee 3D con due<br>vertici come evidenziate<br>nella figura a lato, dopo<br>aver congelato i layer<br>delle curve di livello<br>originali.                                                                                                    |                                                                                                    |
|----------------------------------------------------------------------------------------------------|----------------------------------------------------------------------------------------------------|
|                                                                                                    |                                                                                                    |
| Utilizziamo ora il<br>comando LAVORI -<br>INPUT DA FILE DXF -<br>DXF CON CURVE DI<br>LIVELLO /<br>DISCONTINUIT A' per<br>trasformare l'insieme di<br>polilinee 3D in un insieme<br>di punti 3D. Questo<br>comando converte anche<br>le polilinee 3D generiche<br>visualizzate in figura 9 in<br>Discontinuità, pertanto la<br>generazione del modello<br>a triangoli sarà più<br>veloce. | Image: Section of the section of the section of t |
| Tuttavia tale funzione<br>non è in grado di<br>riconoscere i contorni e<br>pertanto bisogna<br>intervenire manualmente<br>per inserire il contorno<br>del piano di progetto sul<br>layer <b>CONT</b>                                                                                                    | <complex-block></complex-block>                                                                                                    |

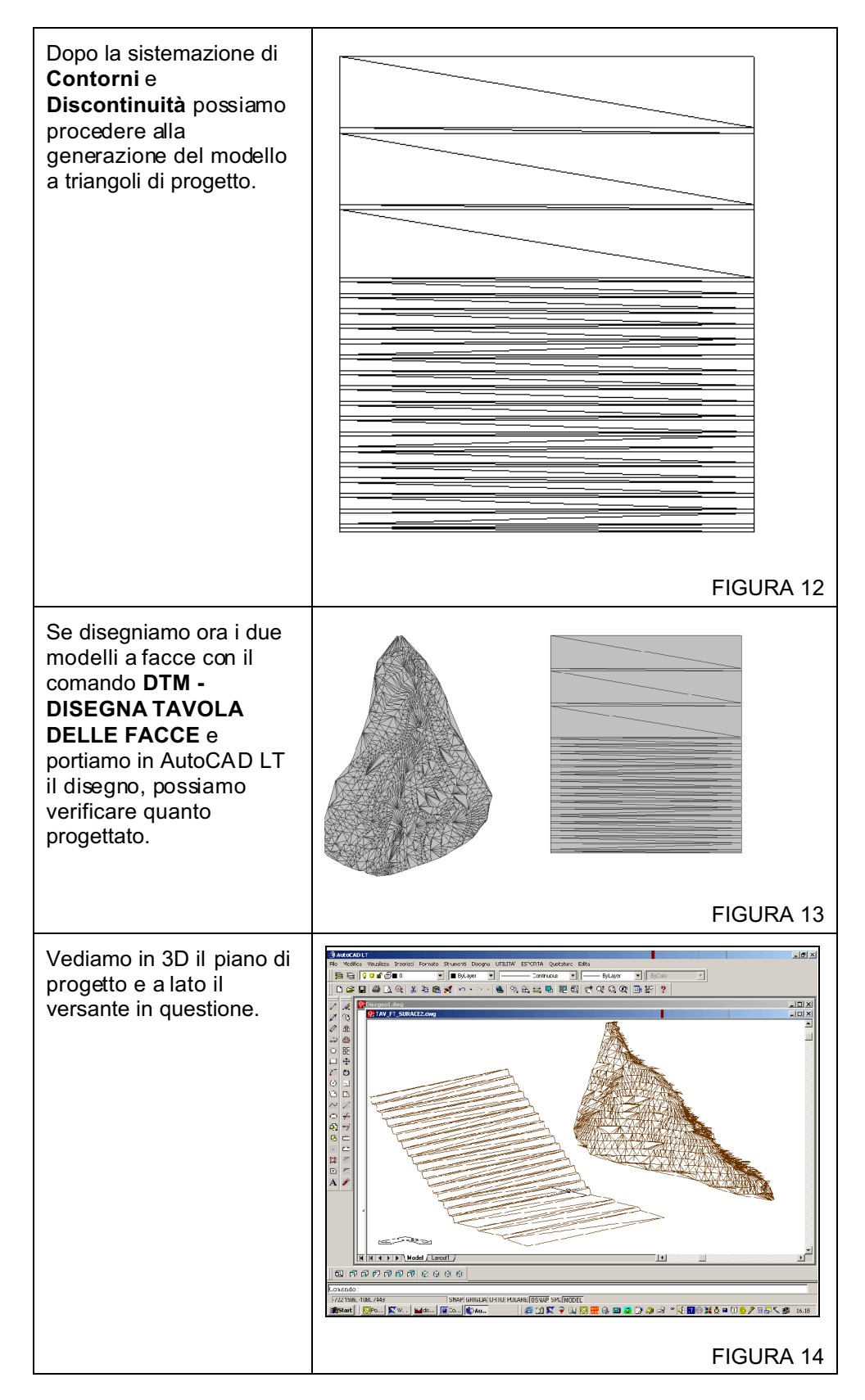

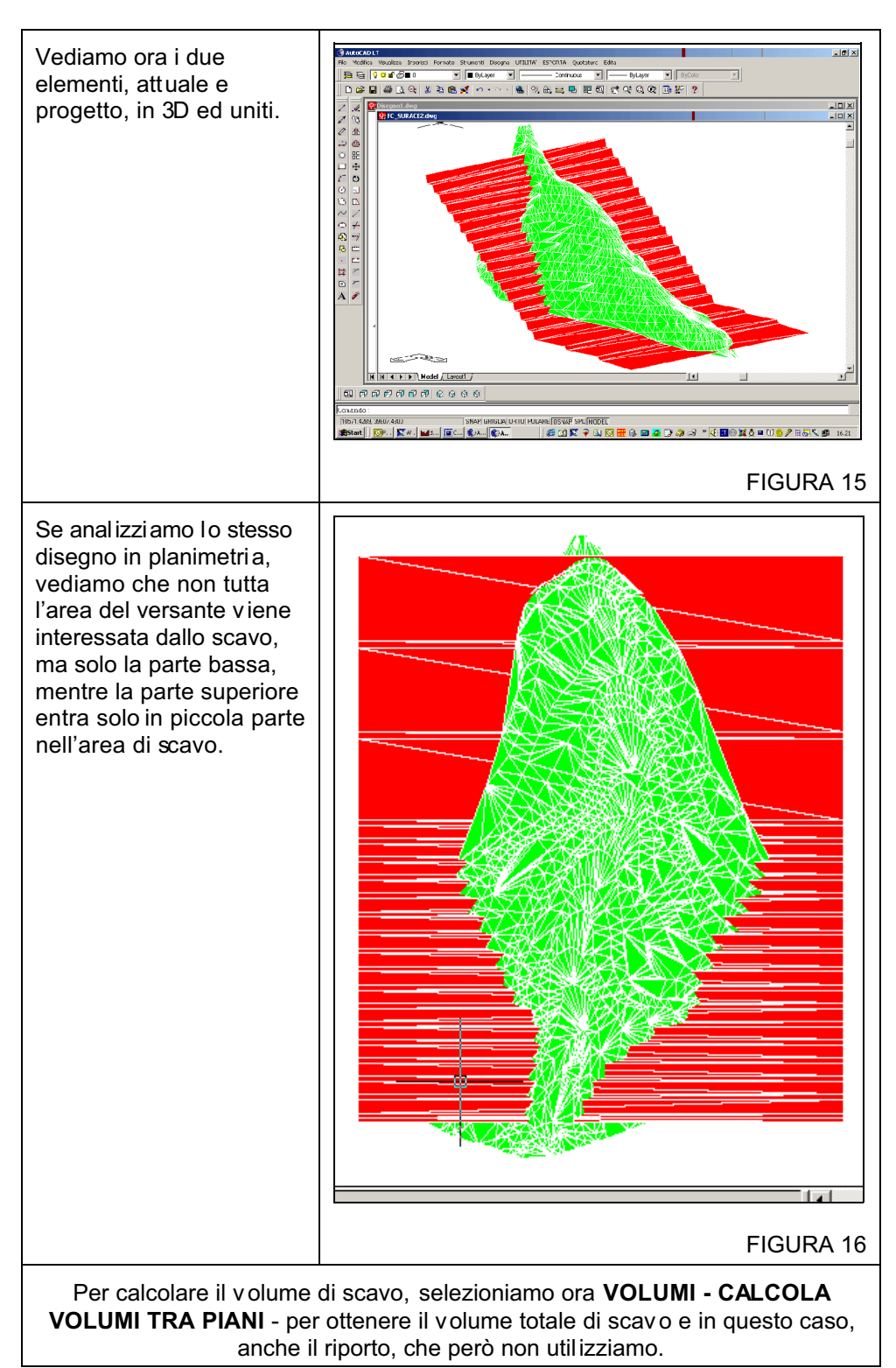

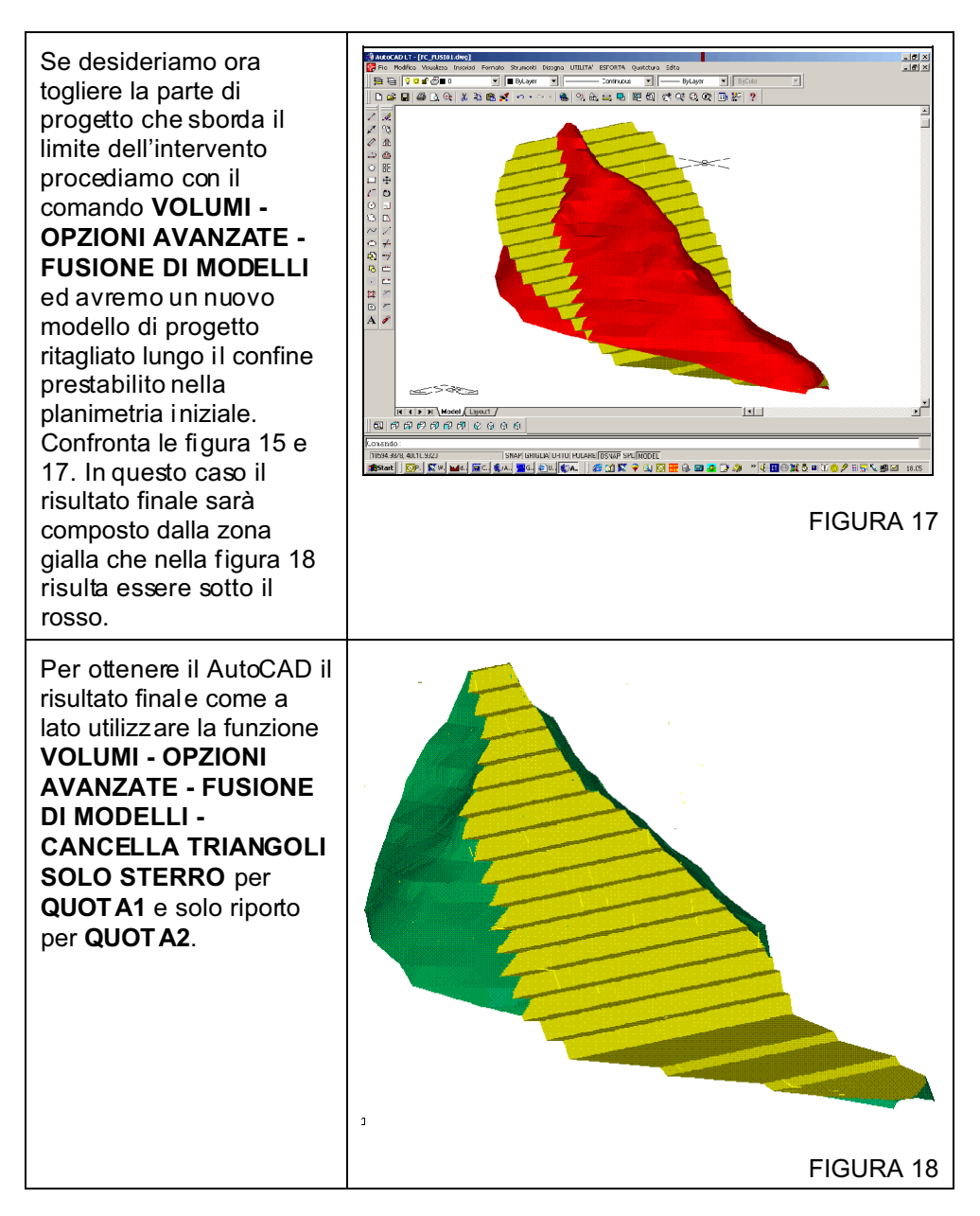

## Parte B

Sagomatura del progetto in maniera di ottenere un fronte di cava curvo, adattato all'orografiadel terreno. In questo caso il progetto si adatta il più possibile all'esistente creando un raccordo ottimale con la parte di territorio che non viene interessata alle operazioni di scavo.

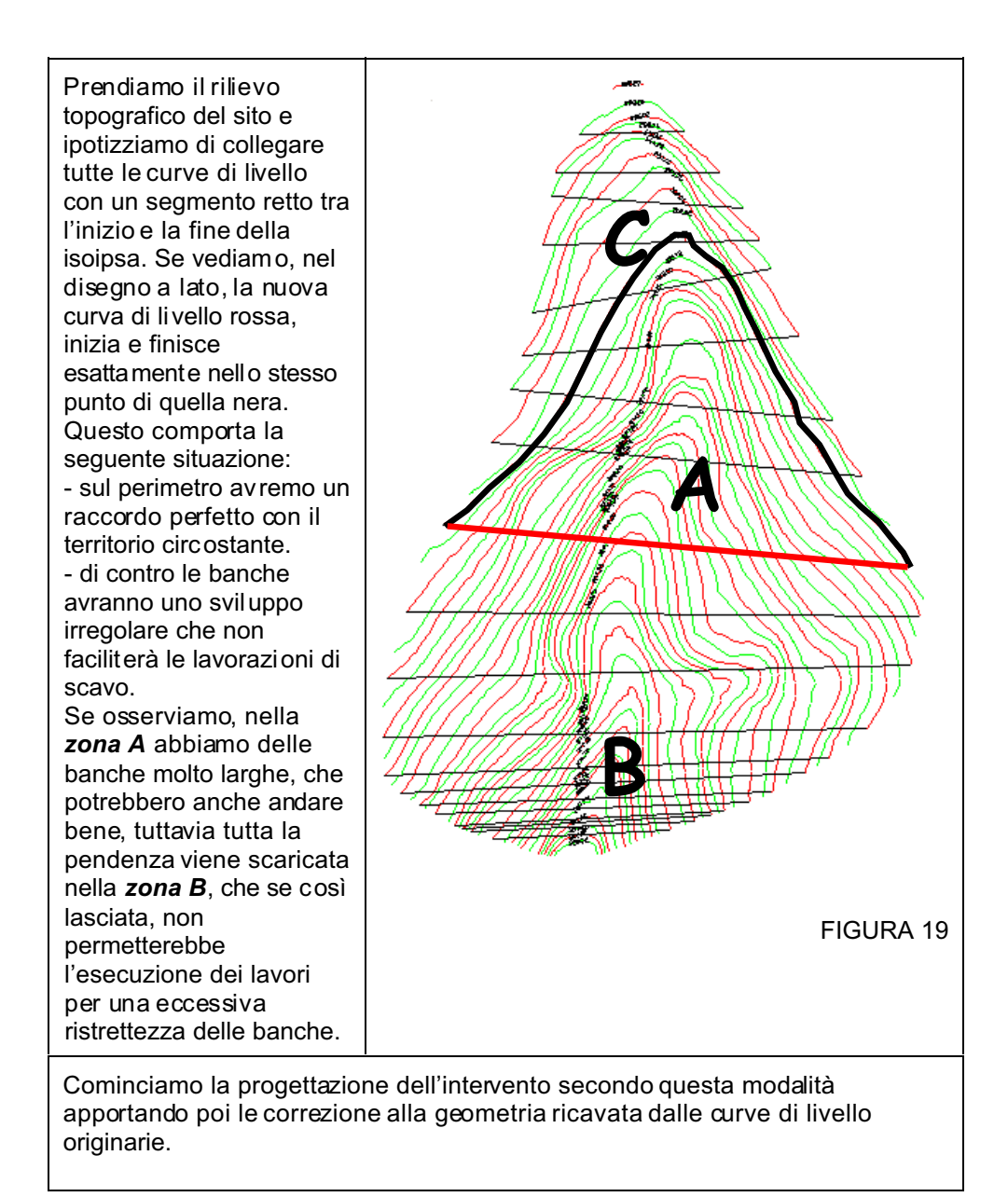

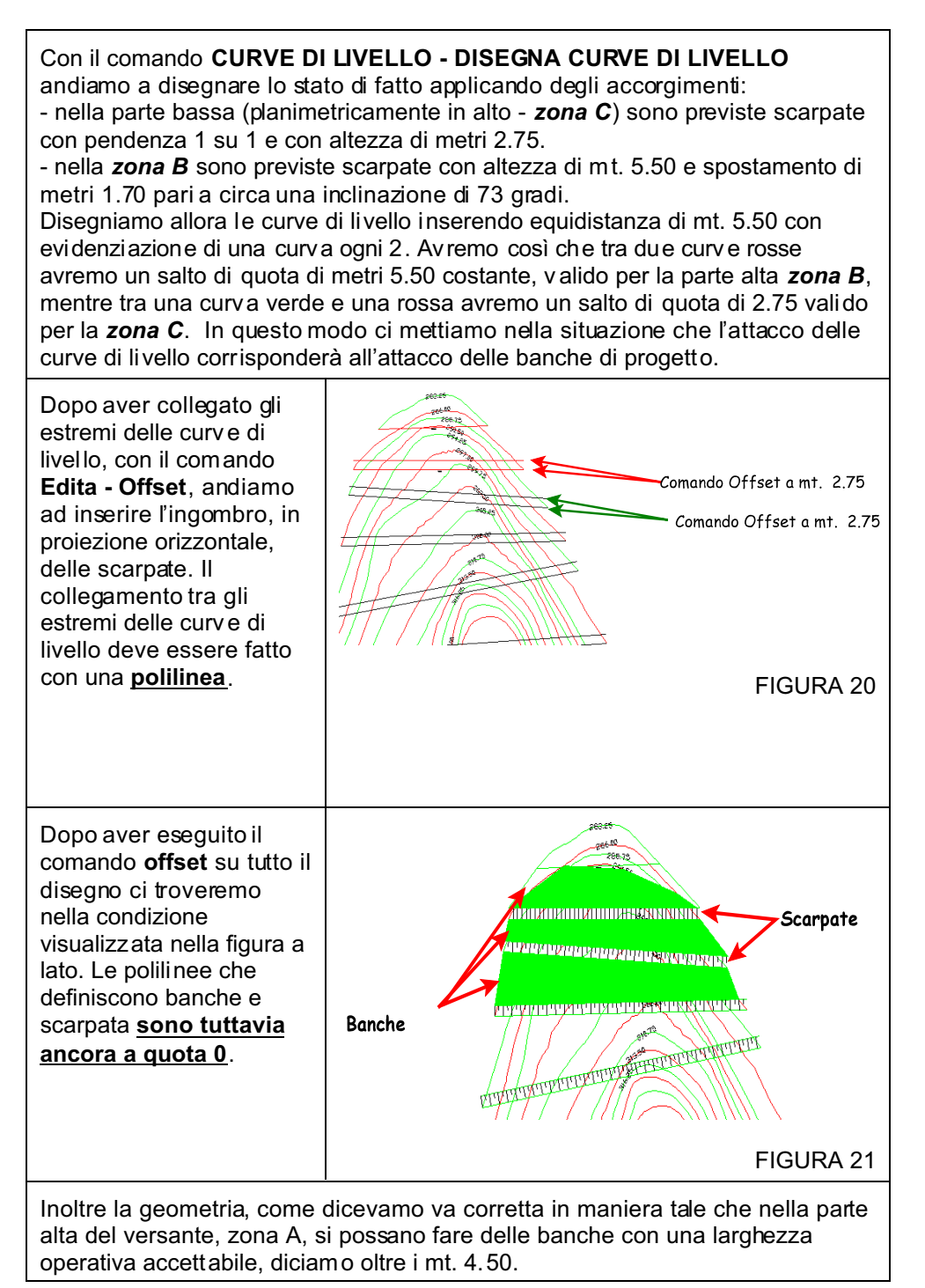

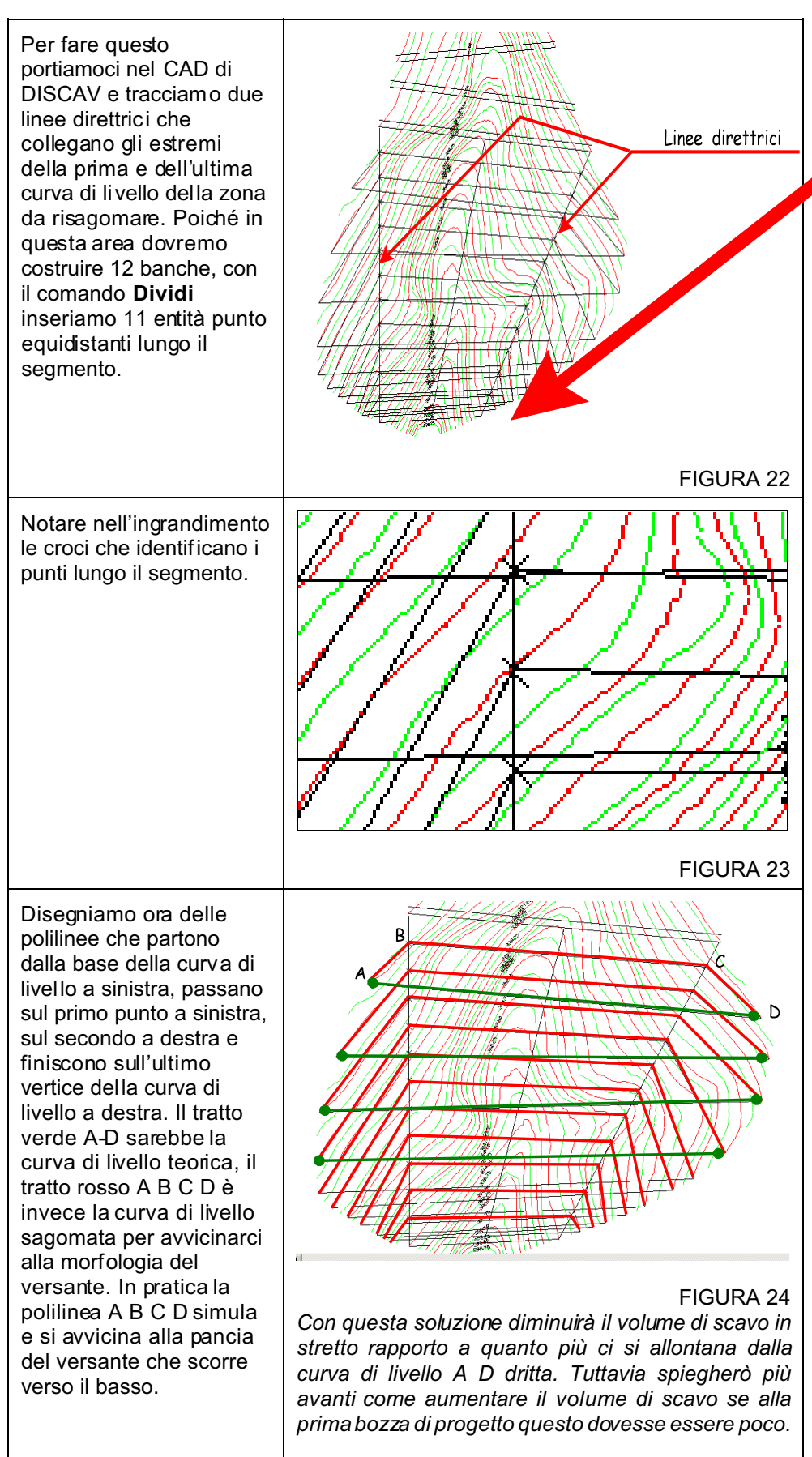

Finita la costruzione di tutti i trapezi A B C D per tutte le curve di livello dritte, andremo a costruire, in proiezione orizzontale, le scarpate, che abbiamo definito essere larghe mt. 1.70 e alte 5.50 come già scritto. Per questa operazione utilizziamo il comando **Edita - Offset** impostando larghezza 1,70. Confrontiamo in figura.

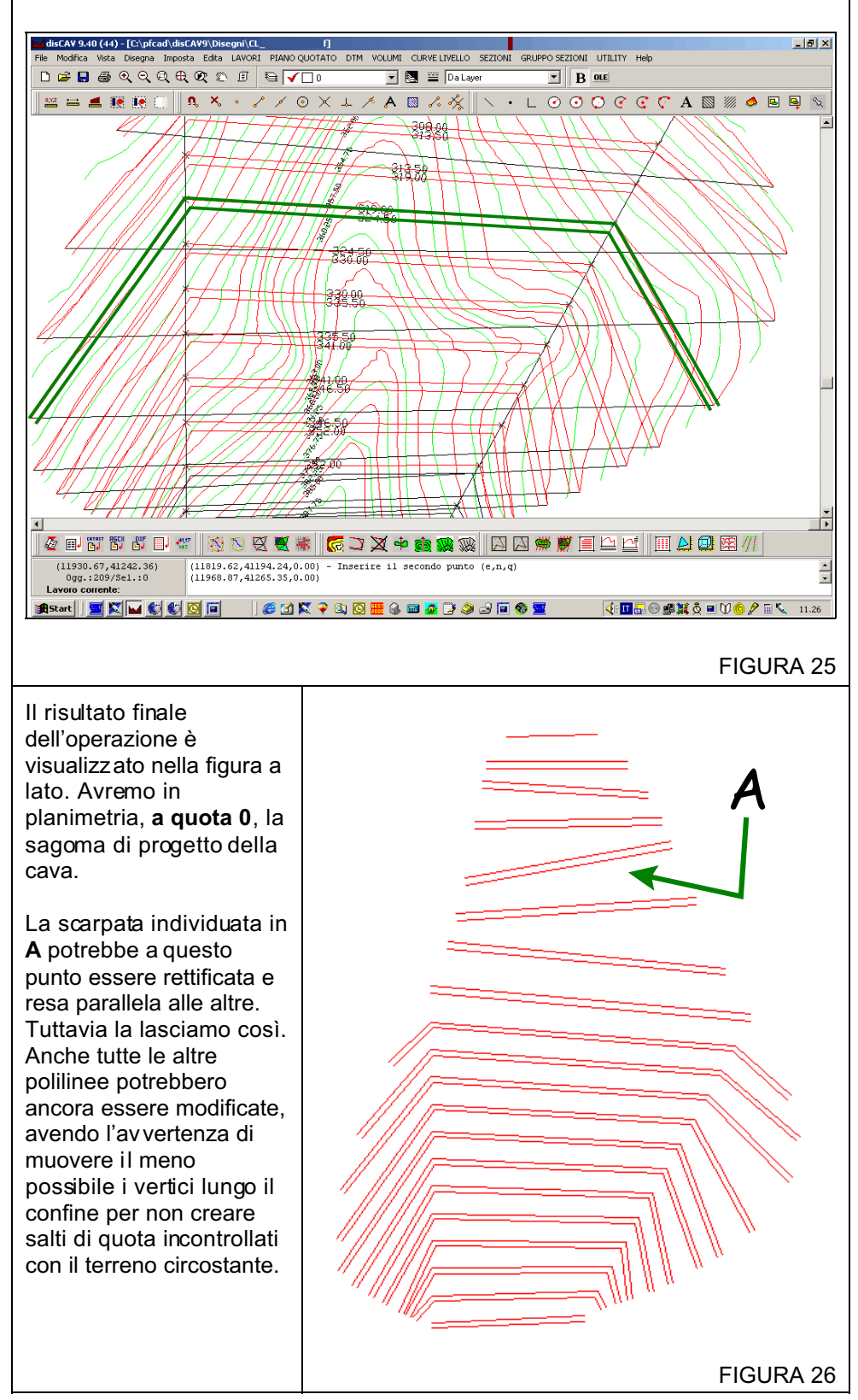

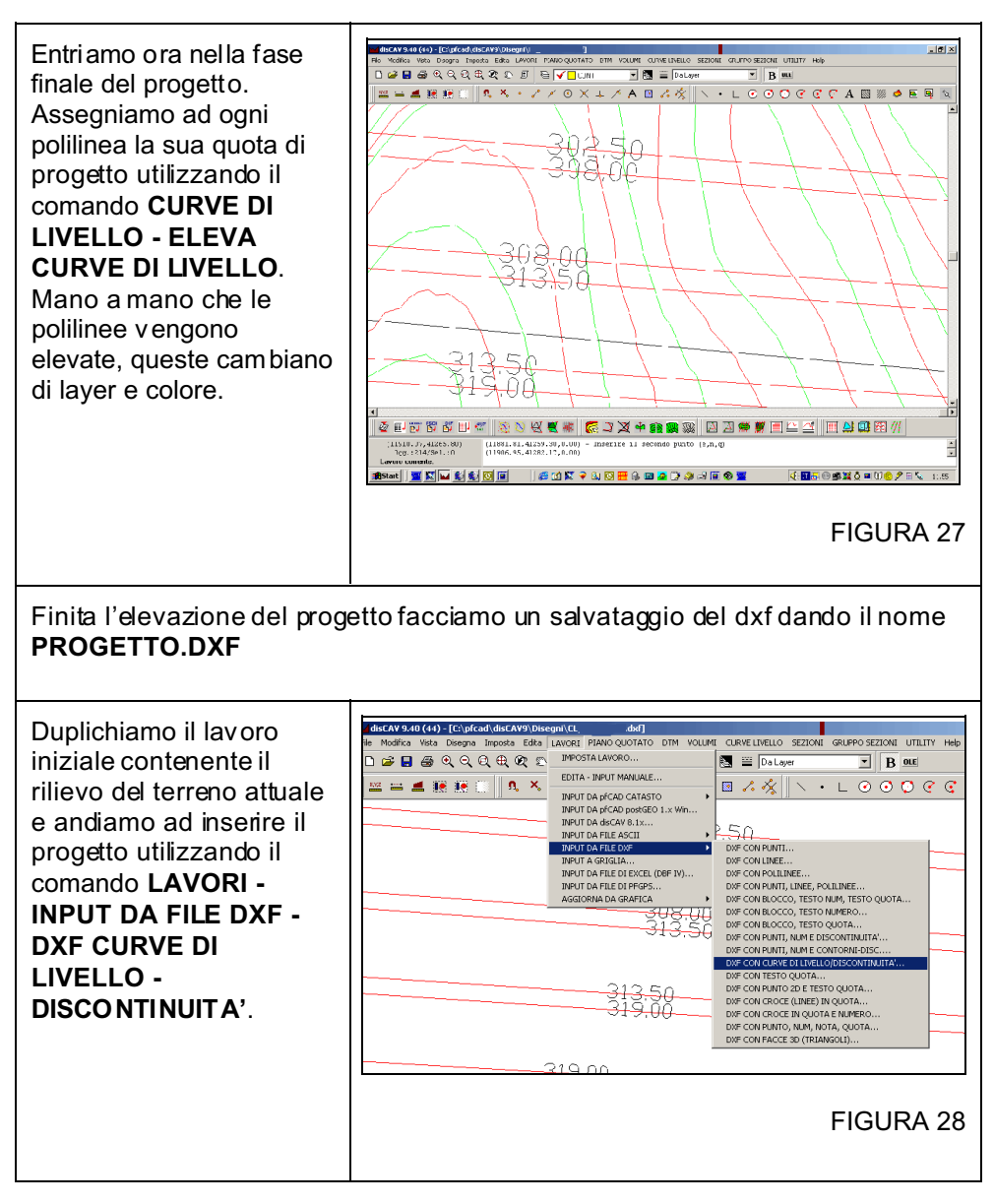

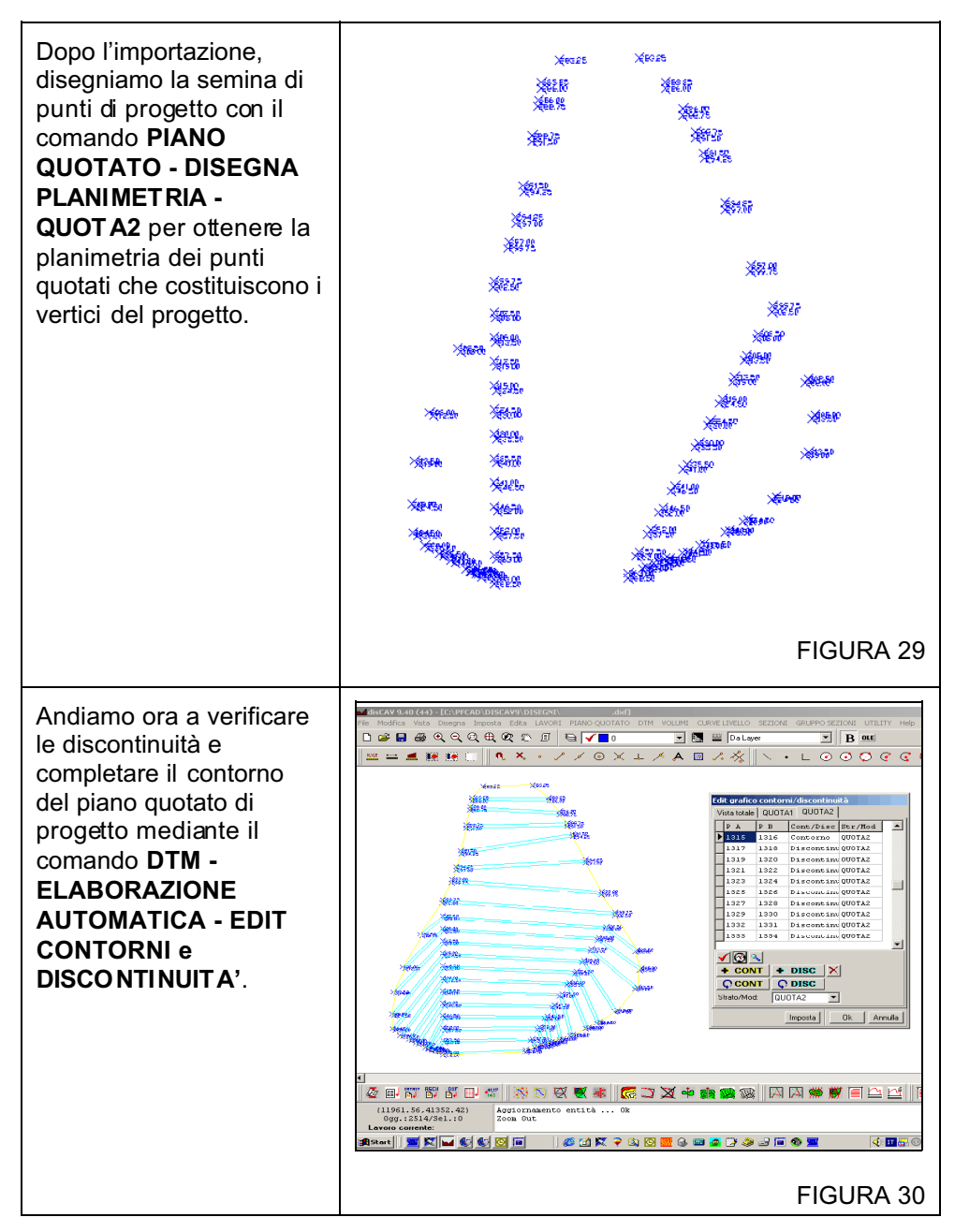

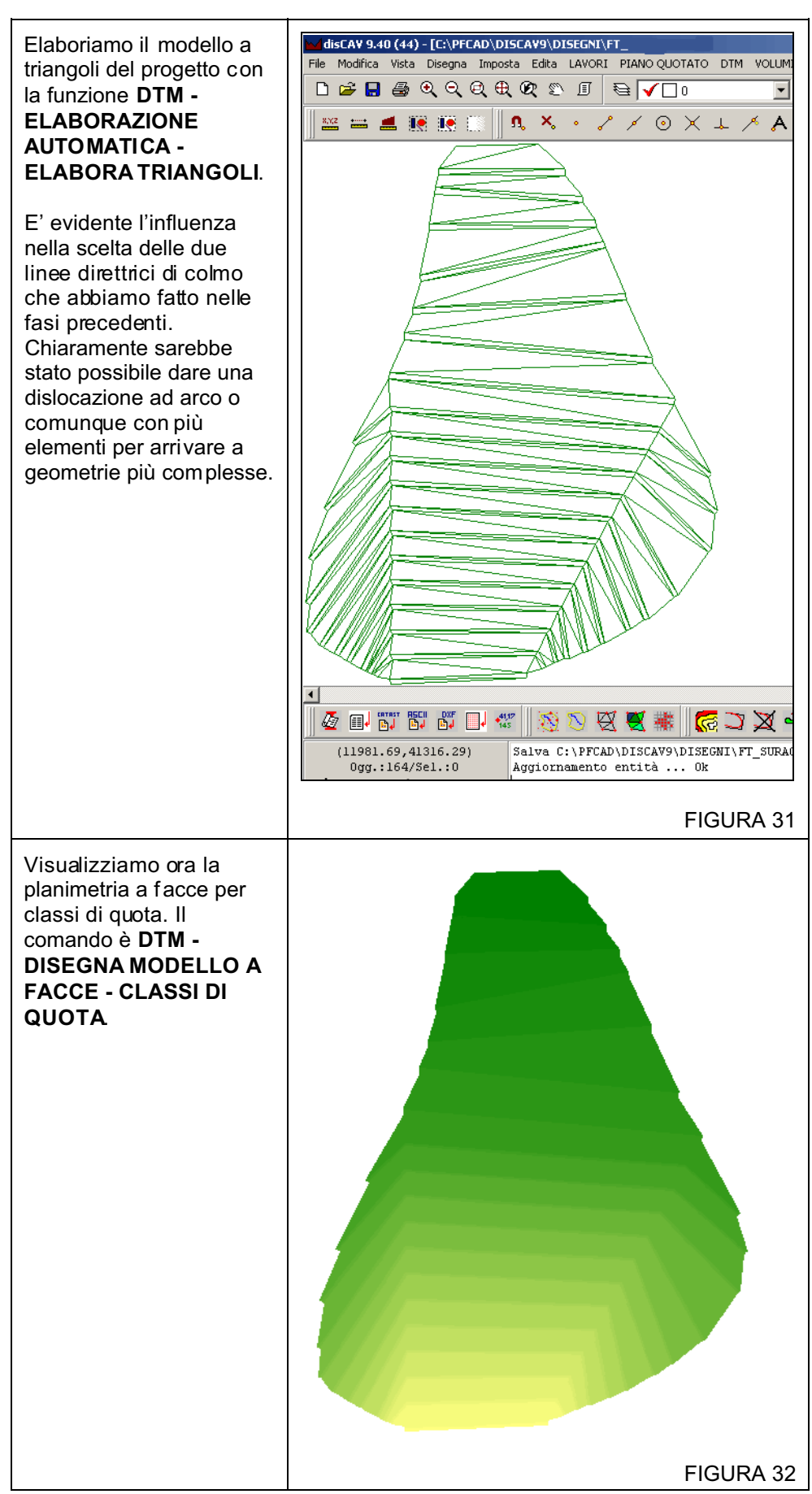

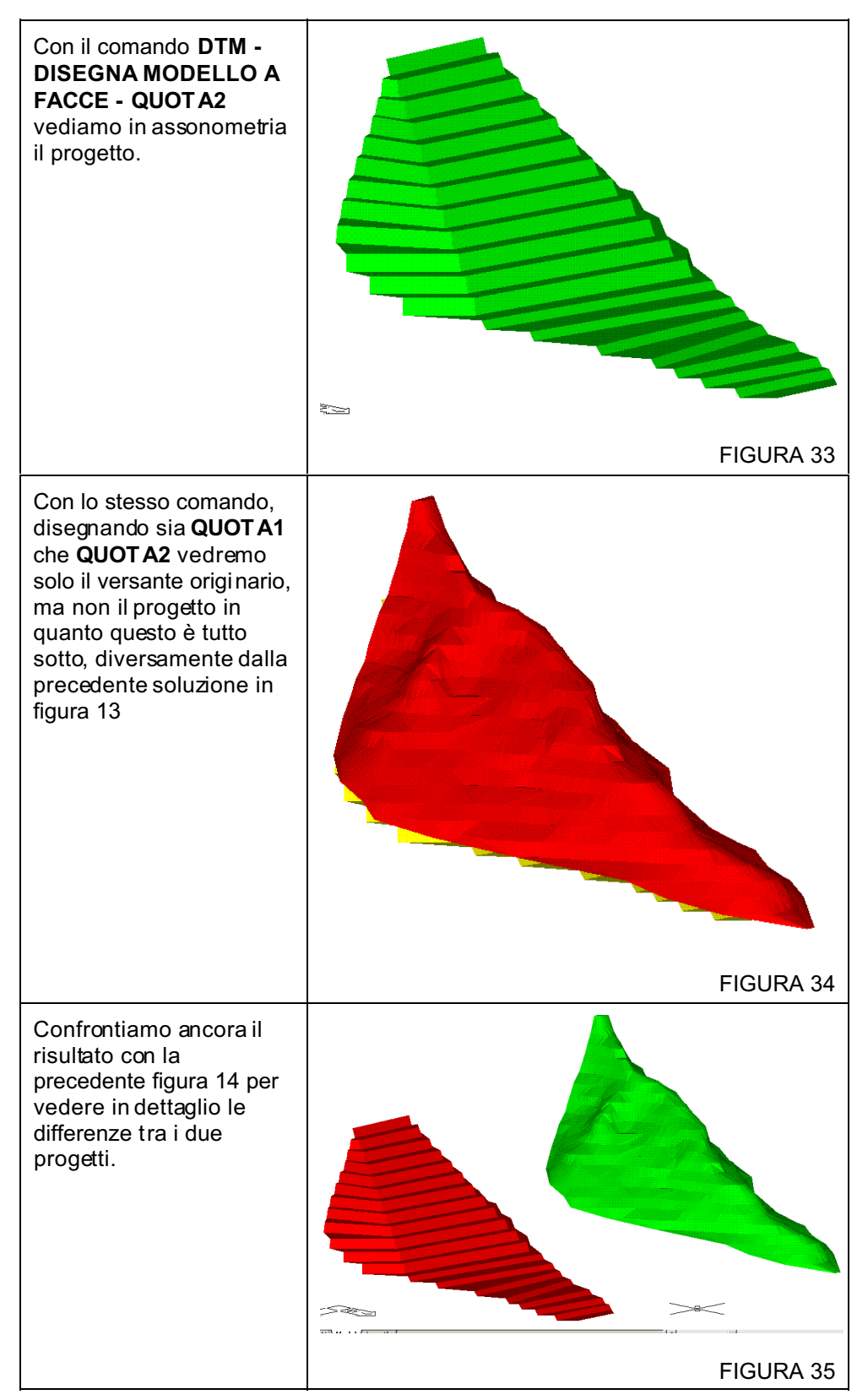

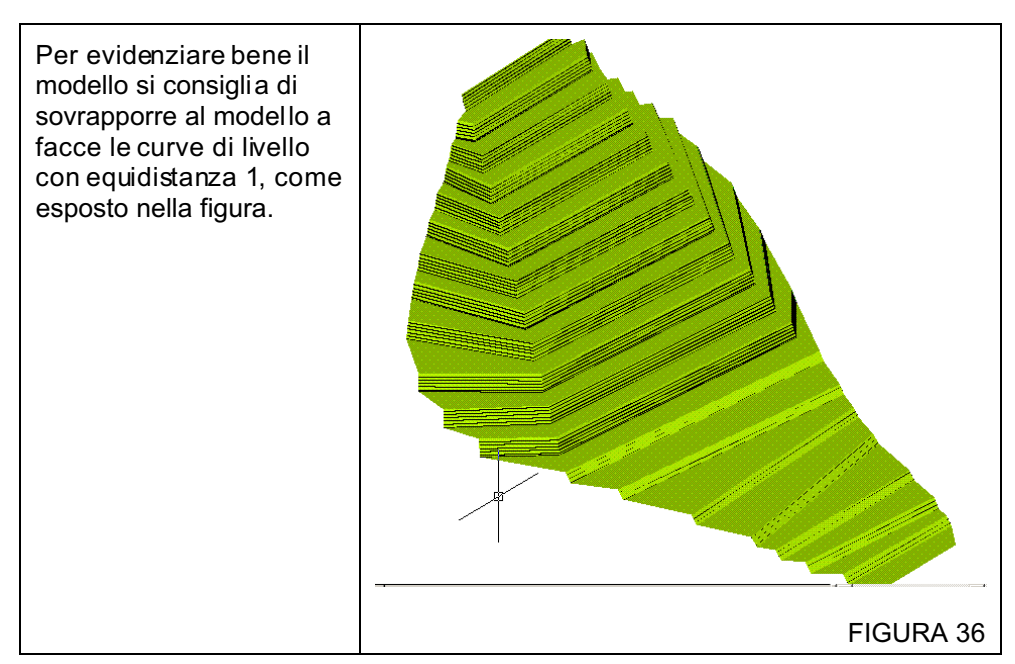

## Parte C

Può essere che il progetto realizzato non dia un volume totale di estrazione secondo le direttive poste. E' possibile modificare il volume in più o in meno applicando delle semplici funzioni.

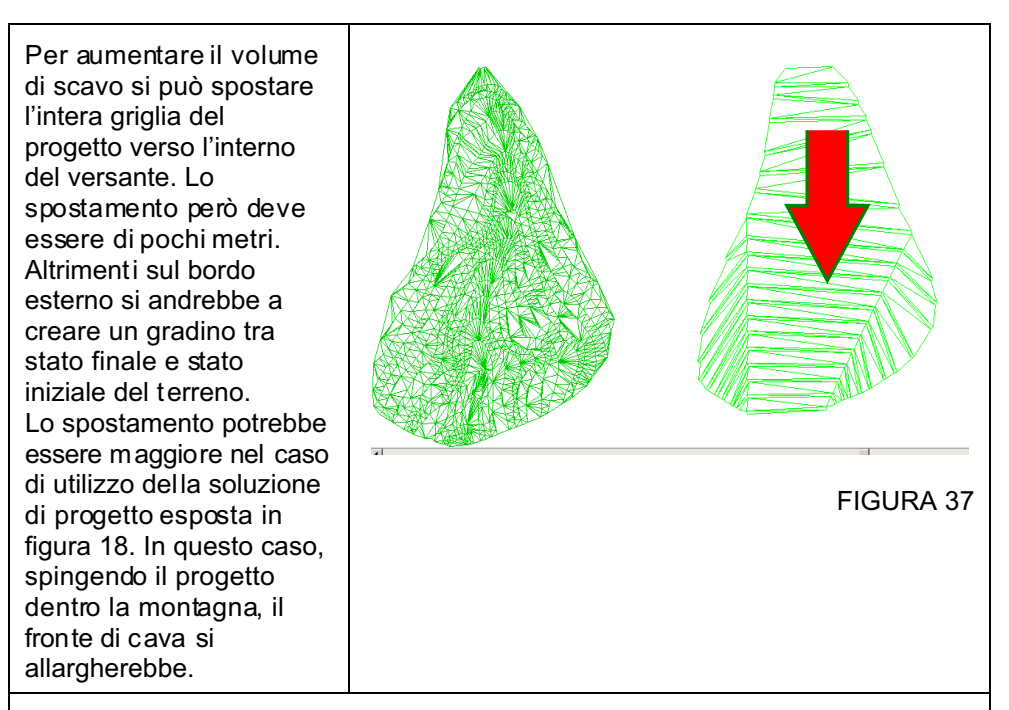

## Come spostare il piano di progetto verso l'interno o verso l'esterno della montagna

Si riparte dalla situazione esposta in figura 12 o in figura 26 e con il comando **SPOSTA** di DISCAV, dopo aver selezionato tutte le entità, si muove l'intera griglia di progetto v erso l'interno o l'esterno del modello del terreno a seconda dei casi. Fatto questo spostamento inserire su un nuovo lavoro di DISCAV precedentemente duplicato e contenente lo stato attuale del terreno, il DXF manipolato e ripetere la generazione del DTM e tutte le altre fasi.

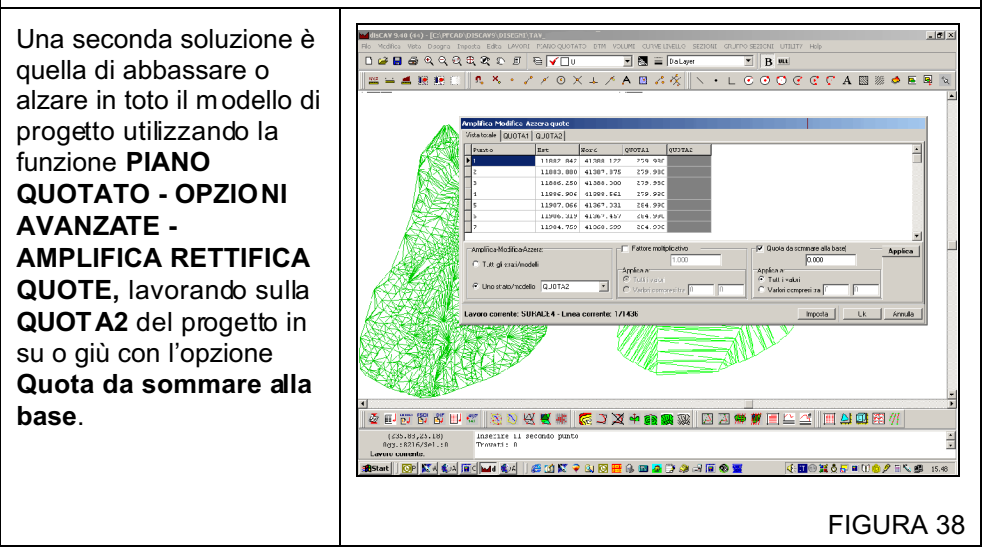

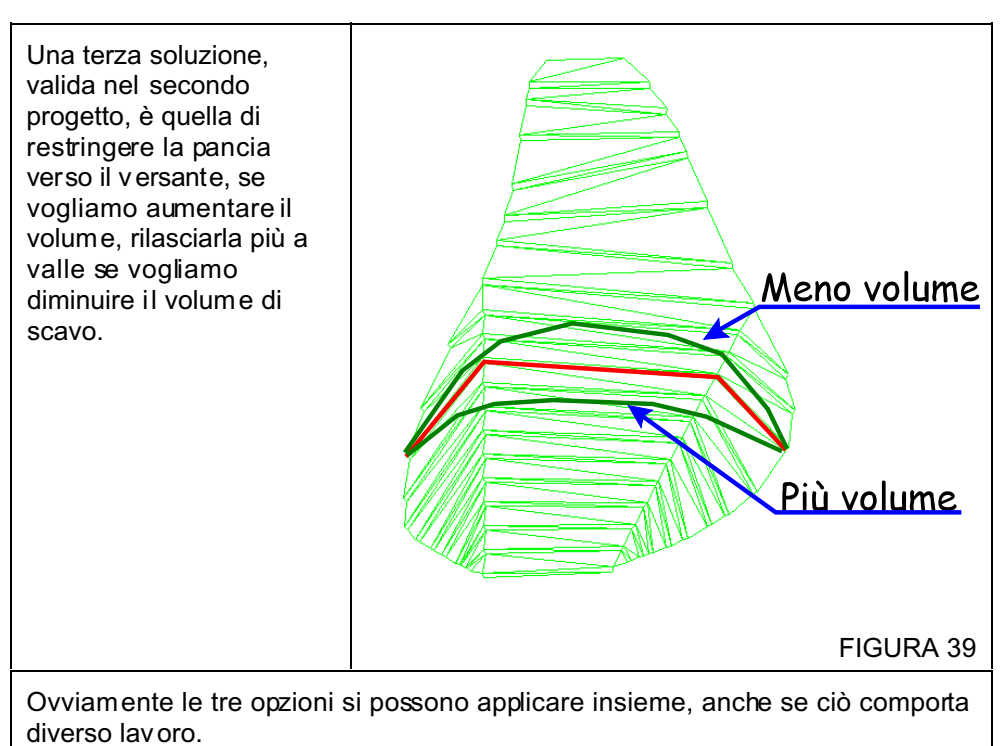